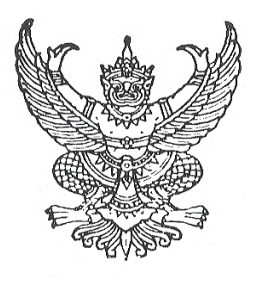

### ประกาศคณะบริหารธุรกิจและอุตสาหกรรมบริการ ที่ 12/2563 เรื่อง ผลการสอบคัดเลือกเพื่อเข้าศึกษาต่อระดับปริญญาตรี โครงการรับตรง สอบข้อเขียน (สำหรับวุฒิ ปวช.) ระดับปริญญาตรี 4 ปี ปีการศึกษา 2563

# สาขาวิชาการจัดการท่องเที่ยวและโรงแรม (17101)

คณะบริหารธุรกิจและอุตสาหกรรมบริการ มหาวิทยาลัยเทคโนโลยีพระจอมเกล้าพระนครเหนือ วิทยาเขต ปราจีนบุรี ขอประกาศผลการสอบคัดเลือกเป็นนักศึกษาโครงการรับตรง สอบข้อเขียน (สำหรับวุฒิ ปวช.) ระดับปริญญาตรี 4 ปี ปีการศึกษา 2563 สาขาวิชาการจัดการท่องเที่ยวและโรงแรม (17101) ภาควิชาบริหารธุรกิจท่องเที่ยวและโรงแรม คณะบริหารธุรกิจและอุตสาหกรรมบริการ มหาวิทยาลัยเทคโนโลยีพระจอมเกล้าพระนครเหนือ วิทยาเขตปราจีนบุรี ดังมีรายชื่อต่อไปนี้

# 17101 – สาขาวิชาการจัดการท่องเที่ยวและโรงแรม (TH) จำนวน 1 คน

| ลำดับที่ | ชื่อ            | นามสกุล |
|----------|-----------------|---------|
| 1.       | นางสาวนรินทร์พร | พาพวย   |

หมายเหตุแนบท้ายประกาศ

- 1. ในประกาศนี้หากเลขที่สมัครมีปัญหา ให้ถือชื่อ-นามสกุล เป็นสำคัญ
- 2. ผู้ผ่านการสอบคัดเลือกต้องพร้อมที่จะปฏิบัติตามประกาศนี้ มิฉะนั้นถือว่าสละสิทธิ์

3. วันที่ 10 - 24 เมษายน พ.ศ. 2563 : ผู้ผ่านคัดเลือกต้องยืนยันสิทธิ์การเป็นนักศึกษาของคณะๆ ด้วยการเข้าระบบพิมพ์ใบแจ้งชำระค่าธรรมเนียมและค่าบำรุงการศึกษาตามระเบียบมหาวิทยาลัยทางเว็บไซต์ www.kmuthb.ac.th และนำเอกสารไปจ่ายชำระเงินที่ธนาคาร เป็นจำนวนเงิน 21,450 บาท (สองหมื่นหนึ่งพันสี่ร้อย ห้าสิบบาทถ้วน) ทั้งนี้การยืนยันจะสมบูรณ์เมื่อมีการจ่ายเงิน สามารถดูขั้นตอนการเข้าระบบชำระเงินเพื่อขึ้นทะเบียน นักศึกษาใหม่ ปีการศึกษา 2563 ได้ที่รายละเอียดเพิ่มเติมแนบท้ายประกาศ (หน้า 3-5)

4. นักศึกษาซื้อชุดเอกสารขึ้นทะเบียนนักศึกษา ประกอบด้วยคู่มือนักศึกษา คู่มือขึ้นทะเบียนนักศึกษา คู่มือการใช้บริการระบบสารสนเทศเพื่องานทะเบียนนักศึกษา และเอกสารประกอบอื่นๆ ราคาชุดละ 200 บาท ที่กองงานวิทยาเขต ปราจีนบุรี หรือ ที่งานการเงิน อาคาร TGGS ชั้น 1 หรือ ซื้อเอกสารได้จนถึงก่อนวันขึ้นทะเบียน นักศึกษาใหม่ 5. เดือน**มิถุนายน พ.ศ. 2563 :** เข้าระบบบันทึกข้อมูลทะเบียนประวัตินักศึกษาทางเว็บไซต์ <u>www.kmutnb.ac.th</u> (ระบบการขึ้นทะเบียนนักศึกษาใหม่) โดยป้อนรหัสประจำตัวประชาชน 13 หลัก เพื่อเข้าสู่ระบบ สามารถดูขั้นตอน การเข้าระบบการขึ้นทะเบียนนักศึกษาใหม่ ปีการศึกษา 2563 ได้ที่รายละเอียดเพิ่มเติมแนบท้ายประกาศ (หน้า 6-8)

6. กำหนดการอื่นๆ จะประกาศอีกครั้งทางเว็บไซต์ <u>www.bas.kmutnb.ac.th</u> และทางเฟสบุ๊ค (Facebook) "คณะบริหารธุรกิจและอุตสาหกรรมบริการ" (<u>www.facebook.com/basdeanoffice</u>)

7. สำหรับผู้ผ่านการสอบคัดเลือกที่ได้ยืนยันสิทธิ์เข้าศึกษาแล้วตาม ข้อ 3 สามารถศึกษารายละเอียดเพิ่มเติม ได้ที่แนบท้ายประกาศ

8. หากปรากฏในภายหลังว่าผู้ผ่านการสอบคัดเลือกขาดคุณสมบัติข้อใดข้อหนึ่งอยู่ก่อนทำการสมัครสอบ คัดเลือกจะถูกตัดสิทธิ์ในการสอบคัดเลือกครั้งนั้นๆ และแม้จะได้ขึ้นทะเบียนเป็นนักศึกษาของมหาวิทยาลัยเรียบร้อยแล้ว ก็ตาม และไม่ได้เปลี่ยนสถานภาพจากเดิมไปเป็นอย่างอื่น จะถูกถอนสภาพจากการเป็นนักศึกษาทันที โดยไม่ได้รับเงิน ค่าธรรมเนียมที่ชำระไว้แล้วคืนไม่ว่ากรณีใดๆ ทั้งสิ้น

ประกาศ ณ วันที่ 8 เมษายน พ.ศ. 2563

(ผู้ช่วยศาสตราจารย์พีระศักดิ์ เสรีกุล) รักษาการแทนคณบดี คณะบริหารธุรกิจและอุตสาหกรรมบริการ

รายละเอียดเพิ่มเติม โครงการรับตรง สอบข้อเขียน (สำหรับวุฒิ ปวช.) ระดับปริญญาตรี 4 ปี คณะบริหารธุรกิจและอุตสาหกรรมบริการ มหาวิทยาลัยเทคโนโลยีพระจอมเกล้าพระนครเหนือ วิทยาเขตปราจีนบุรี

1. การเข้าระบบชำระเงินเพื่อขึ้นทะเบียนนักศึกษาใหม่ ปีการศึกษา 2563

\*\*เข้าระบบและชำระเงินระหว่างวันที่ 10 - 24 เมษายน พ.ศ. 2563\*\*

โข้าเว็บไซต์ : <u>https://www.kmutnb.ac.th/</u>

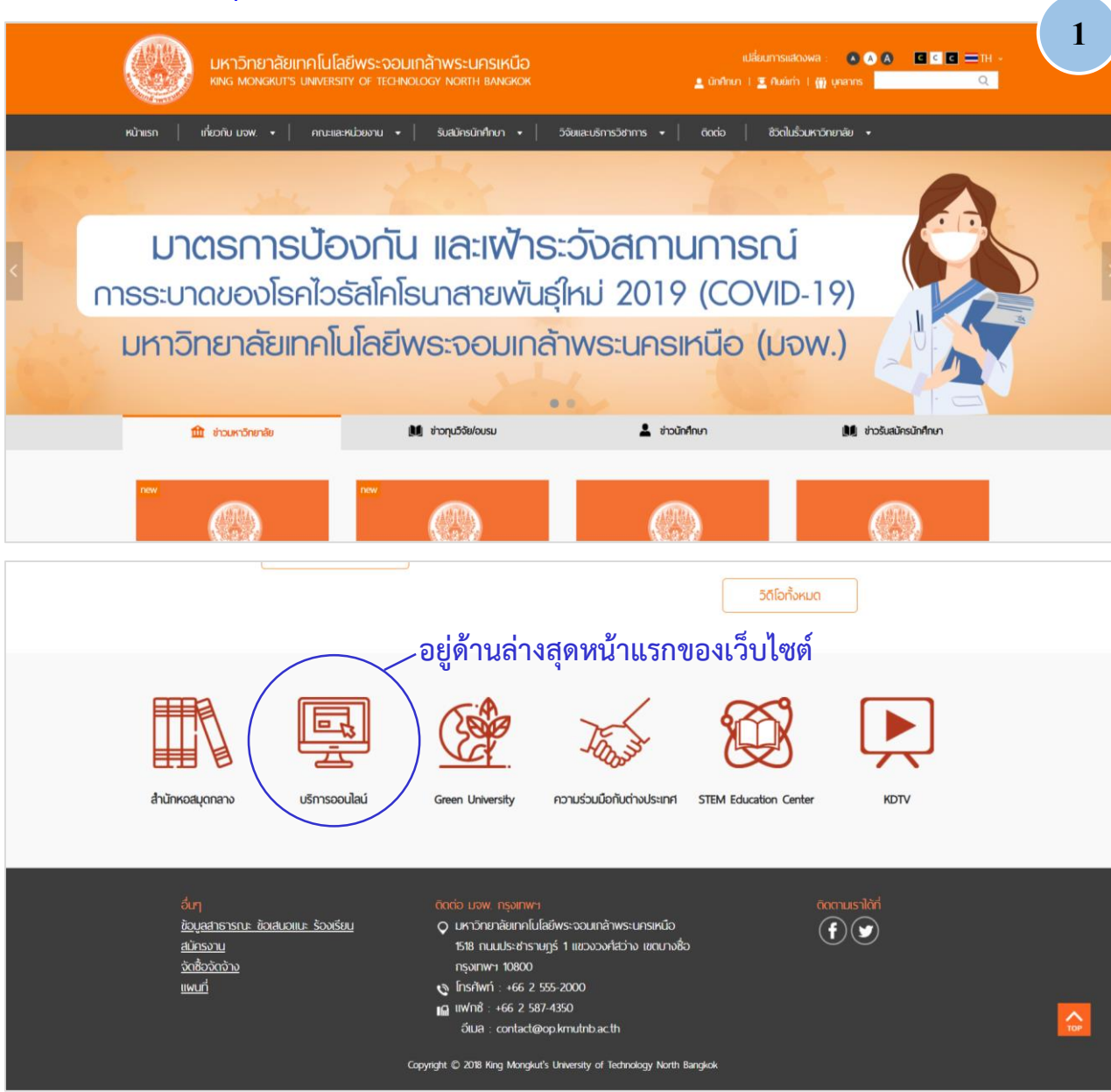

| เพร พองเสมาร เ                                               | เคโนโลยีพระจอมเกล้าพระนครเหนือ<br>INIVERSITY OF TECHNOLOGY NORTH BANGKOK              | หมีส่วน<br>บักศักรภ (                                                                                                    | mnsuakowa: ● (▲ ▲ ■ ⊂ ⊂ ■ H+-<br>Audmil (∰) unams                                                                                        | 2 |
|--------------------------------------------------------------|---------------------------------------------------------------------------------------|----------------------------------------------------------------------------------------------------|----------------------------------------------------------------------------------------------------|---|
| หม้าแรก   เที่ยวกับ มาพ. +  <br>บริการออนไลน์                | กกะและหม่อยงาน +   รับสมักรนิกทึกมา +                                                 | 53ี⊌แลบธิการ3ฮกการ ≠   อิตต่อ                                                                                                    | อังกิมร่วมหาวิทาภลัย +                                                                                                    |   |
| อีเมล์ / ICIT ACCOUNT<br>• ICIT Account<br>• อัฒลมหาวิทยาลัย | เกรือข่ายอินเทอร์เน็ต<br>• บริกรเกร็อข่ายโรมมั่งเพื่อการกักบาและ<br>การวิจัย(eduroam) | สำหรับนักศึกษา<br>- ตารางสอบ/การางสอบ<br>- ปฏิทินการศึกษา<br>- ระบบชื่นการใชมนักศึกษาใหม่<br>- ระบบการสำราชินนักศึกษาใหม่        | สำหรับบุกลากร<br>ระบบพื่องานาะเบียนนักทึกมา<br>ระบบส่อเกรด<br>Microsoft Azure Dev Tool for<br>Teaching                                   |   |
|                                                              |                                                                                       | <ul> <li>ระบบลงาะเบียน</li> <li>ระบบดูเกรดและประเมินการสอบ</li> <li>ระบบ e-Studentloan สำหรับผู้กู้ กยศ.<br/>และ กรอ.</li> </ul> | <ul> <li>บริการชอฟต์แวร์ลิขสิทธ์</li> <li>ระบบบริหารลูกหนี้เงินยืน</li> <li>ระบบเบิทเงินสวัสดิการเกี่ยวกับการรักษา<br/>พยาบาล</li> </ul> |   |

### จะปรากฏหน้าจอตามลิ้งค์ : <u>http://newstudent.kmutnb.ac.th/Student/StudentLogin.aspx</u>

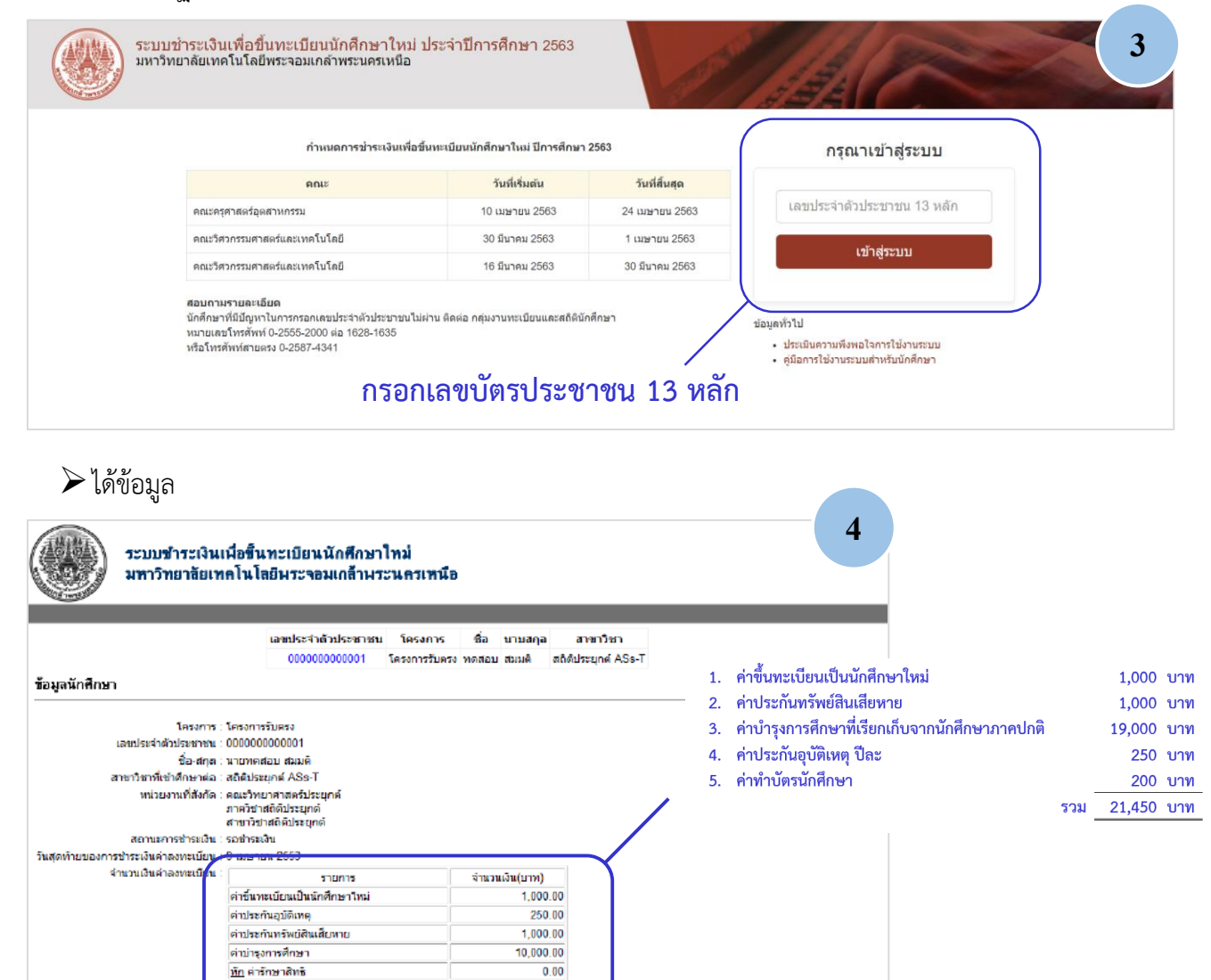

ออกจากระบบ พิมพ์ในเจ้งข่าระเงินต่าองทะเบียน หมายเหตุ : นักศึกษาที่มีสถานะการข่าระเงิน "สำเร็จ" คือเปือเขออูเคขึ้นทะเบียนที่ http://stdregis.kmutnb.ac.th และพิมพ์รายงานทะเบียนประวัติมาในวินพบอาจารย์ที่ปรึกษาตามวิน-เวลา ที่ประกาศในท้ายประกาศของคณะวิทยาลัย

12,250.00

รวมทั้งหมด

-4-

จะได้เอกสาร "ใบแจ้งการชำระเงินค่าลงทะเบียน" ให้นำเอกสารไปชำระเงินที่ ธนาคาร ตามกำหนดวันที่ระบุใน เอกสาร

| Loss and the second second secon                                                                                                    |                       | ตัวอย่างเอกสาร                                                                                                    |                                   |                                                         |
|----------------------------------------------------------------------------------------------------|-----------------------|----------------------------------------------------------------------------------------------------|-----------------------------------|---------------------------------------------------------|
| มหาวิทยาลิณหาย ใจ เมษิพรายองมิตราพราย<br>มารถางรณีธร<br>มีระการกรณีธร<br>มระบบการณ์<br>มระบบการณ์<br>มระบบการณะ<br>มระบบการณ์<br>มระบบการณ์<br>มระบบการณ์<br>มระบบการณ์<br>มระบบการณ์<br>มระบบการณ์<br>มระบบการณ์<br>มระบบการณ์<br>มระบบการณ์<br>มระบบการณ์<br>มระบบการณะ<br>มระบบการณะ<br>มระบบการณ                                                                                                    |                       | โมน จึงการทำระเงินค่าองทะเมียง                                                                                                    |                                   | 5                                                       |
| มายสารรณศักร      มายสารรณศักร      มายสารรณศักร      มายสารรณศักร      มายสารรณศักร      มายสารรณศักร      มายสารรณศักร      มายสารรณศักร      มายสารรณศักร      มายสารรณศักร      มายสารรณศักร      มายสารรณศักร      มายสารรณศักร      มายสารรณศักร      มายสารรณศักรณศรรณศรรณศรรณศรรณศรรณศรรณศรรณศรรณศรรณศ                                                                                                    |                       | มทาวิทยาลียเทค ในไลยีพระจอมเกล้าพระ                                                                                                    | นครเทพิต                          |                                                         |
| มายสาราสมโตร         มีราการทำสาราสมโตร           มัธงารหลาสังธ์         หม่านราการส่งการแต่เป็นของดัง<br>การโรงที่มีประมาณ์<br>อายารโรงการสำระเงิน         รายการร่ง           ที่         การโรงที่มีประมาณ์<br>อายารโรงการสำระเงิน         รายการร่ง           ที่         การโรงที่มีประมาณ<br>อายารโรงการสำระเงิน         1,000,0250,0250,000,000,000,000,000,000,0                                                                                                    |                       | 2000 200 200 200 200 200 200 200 200 20                                                                                                    | 1.5                               |                                                         |
| <ul> <li>ชื่องสารสร้าง พระสารสรรรรรรรรรรรรรรรรรรรรรรรรรรรรรรรรร</li></ul>                                                                                                    | ามคะเริ่มร            | การแม้คร                                                                                                    |                                   |                                                         |
| แห่งนางเพิลังกัก สมมารแรกสางส์นายนกล์<br>ภาพรีรรณที่กับประสุภาพ์<br>รายสางรับสาที่กับประสุภาพ์<br>รายสางรับสาทารร้างจะได้ม<br>1 กร้างสางสิมธิมหลา<br>2 กร้างสางสิมธิมหลา<br>2 กร้างสางสิมธิมหลา<br>3 กร้างสางสิมธิมหลา<br>4 กร้างสางสิมธิมหลา<br>4 กร้างสางสิมธิมหลา<br>4 กร้างสางสิมธิมหลา<br>4 กร้างสางสิมธิมหลา<br>4 กร้างสางสิมธิมหลา<br>5 กร้างสางสิมธิมหลา<br>5 กร้างสางสิมธิมหลา<br>5 กร้างสางสิมธิมหลา<br>5 กร้างสางสิมธิมหลา<br>5 กร้างสางสิมธิมหลา<br>5 กร้างสางสิมธิมหลา<br>5 กร้างสางสิมธิมหลา<br>5 กร้างสางสิมธิมหลา<br>5 กร้างสางสิมธิมหลา<br>5 กร้างสางสิมธิมหลา<br>5 กร้างสางสิมธิมหลา<br>5 กร้างสางสางสิมธิมหลา<br>5 กร้างสางสางสิมธิมหลา<br>5 กร้างสางสางสิมธิมหลา<br>5 กร้างสางสางสางสางสางสางสางสางสางสางสางสางสา                                                                                                    | ชื่อ-หาเห             | กร หายกลรอบ รุษพล์                                                                                                    |                                   |                                                         |
| านของเรียงการร้างจะได้ม<br>1 กรับสายเงินและมีนะเสียงการใหม่<br>1 กรับสายเงินและมีนะเสียงการใหม่<br>1 กรับสายเงินและมีนะเสียงการ<br>1 กระสะของเรียงการคารคารคารคารคารคารคารคารคารคารคารคารคา                                                                                                    | หน่วยมาเ              | มที่ดีมกัด ตอมรักบาราสตร์ประบุกล์<br>ภาควิชาสถิติประยุกล์<br>ลายาวิชาสถิติประยุกล์                                                                                     |                                   |                                                         |
| ที         รายการ         รายการ           1         ต่ารับการเป็นมายินมักศึกษาใหม่         1,000           2         ต่านประทับมารับกับสัมธุรการ         1,000           3         ท่านประทับมารับกับสัมธุรการ         1,000           5         ยังการสายสาย         1,000           6         ยังการสายสาย         1,000           6         ยังการสายสาย         1,000           6         ยังการสายสาย         1,000           6         ยังการสายสาย         1,000           6         ยังการสายสาย         การสายสายสายสายสายสายสายสายสายสายสายสายสายส                                                                                                    | ายหะเพียง             | การสำระเงิน                                                                                                    |                                   |                                                         |
| 1         เการะเทณ มีของสิงสถาย เช่อง         1,000           2         กับประที่อาจัยสิงคุณ         1,000           3         กับประที่อาจัยสิงคุณ         1,000           4         (กับประที่อาจัยสิงคุณ         1,000           5         (กับประที่อาจัยสิงคุณ         10,000           6         (กับประที่อาจัยสิงคุณ         10,000           6         (กับประที่อาจัยสิงคุณ         10,000           6         (กับประที่อาจัยสิงคุณ         10,000           6         (กับประที่อาจัยสิงคุณ         10,000           6         (กับประที่อาจัยสิงคุณ         10,000           6         (กับประที่อาจัยสิงคุณ         10,000           6         (กับกระการสารสารสารสารสารสารสารสารสารสารสารสารสา                                                                                                    | -                     | รายกร                                                                                                    |                                   | สำนวนเงิน                                               |
| ราม       12,250.0         ราม       12,250.0         ราม       12,250.0         ราม       12,250.0         ราม       12,250.0         ราม       ราม         ราม       12,250.0         ราม       ราม         ราม       12,250.0         ราม       ราม         ราม       ราม                                                                                                    | 1<br>2<br>3<br>4<br>5 | ตาขึ้นหมะเป็มนะเป็นนักศึกษาไหม่<br>ถ่าประกันทร์พย์สินเสียหาย<br>ถ่าประการสินทร์พย์สินเสียหาย<br>ถ่าประการสินษา<br>นัก ถ่าอัณะเสียชี                                    |                                   | 1,000.00<br>250.00<br>1,000.00<br>10.000.00             |
|                                                                                                    |                       |                                                                                                    |                                   | 12 250 00                                               |
| โมนเร็งการซึ่งระเงิน Pay-In Slip (สามของมากกลุ่มีกระบ<br>โปรดเรือกรกับต่ายระองเป็นมากกลุ่มีกระบ<br>โปรดเรือกรกับต่ายระองเป็นมากกลุ่มีกระบ<br>โปรดเร็าระเงินมาก<br>โปรดเร็าระเงินมาก<br>โปรดเร็าระเงินมาก<br>โปรดเร็าระเงินมาก<br>โปรดเร้าระเงินมาก<br>โปรดเร้าระเงินมาก<br>โปรดเร็าระเงินมาก<br>โปรดเร็าระเงินมาก<br>โปรงเงินไปหน้า<br>โปรงเงินไน<br>โปรงเงินไน<br>โปรงเงินไน<br>โปรงเงินไน<br>โปรงเงินไน<br>โปรงเงินไน<br>โปรงเงินไน<br>โปรงเงินไน<br>โปรงเงินไน<br>โปรงเงินไน<br>โปรงเงินไน<br>โปรงเงินนา<br>โปรงเงินไน<br>โปรงเงินไน<br>โปรงเงินไน<br>โปรงเงินนา<br>โปรงเงิน<br>โปรงเงินนา<br>โปรงเงินไน<br>โปรงเงินไน<br>โปรงเงินนา<br>โปรงเงินนา<br>โปรงเงิน<br>โปรงเงิน<br>โป |                       |                                                                                                    |                                   |                                                         |
| มหาวิทยาอัยเทคโนโลยีพระจอมเกล้าพระนครเพนือ<br>1518 อ.ชับูออังกราม พยาวจมที่สว่าง เฉตบางชื่อ กรุณทพบ 10800<br>โทรศัพท์ CC 9132500-24 งาพทะเบ้อนแตรสร์ดีพืกศักรา 1620,1635         โปรดข้าระเงินมกข 25           เมือะช่ายัญชี มหาวิทยาอัยเทคโนโลยีพระรวมเกล้าพระนครเหนือ<br>โปรดข้าระเงินแตรสร์ดีพึกศักรา 1620,1635         SERVICE CODE : KMUTNBRG           เมือะช่ายัญชี มหาวิทยาอัยเทคโนโลยีพระรวมเกล้าพระนครเหนือ<br>โปรดข้าระเงินแตรสระเทลง<br>โมรงช่ายันชัย เม่นกลาย โลยีพระรวมเกล้าพระนครเหนือ<br>โปรดข้าระเงินแตรสระเทลง<br>เมตะ ระเงาการกรุณทพ (Br.no. 168) Comp Code 01518 (10/10)         SERVICE CODE : KMUTNBRG<br>ชื่อ-นามกฎล หายกลอย สมสถิ<br>Ref.NO1 00000000001196<br>Ref.NO2 62553113090410           เมตะ ระเงานิยมสถายาร 12,250.00 บาท<br>สมายเหตุ ไม่รามสาธรรมเนินมสถายาร 10.00 บาท         สาขธรรมเนินมสถายาร / Bank User Onj<br>ผู้ปนิยาก           ผู้ปนิยาก         ผู้ปนิยาก                                                                                                    | โมนจังการ             | าข้าระเงิน Pay-In Slip                                                                                                    | โปรดเรียก                         | (ส่วนของอนาทาง)<br>ยกับต่าธรรมเนียมอาณุ์ช่างะเงิน       |
| ส้องข้าปัญชี มหาวิทยาลับเทคโนโลยีพระออมเกล้าพระบอรเหนือ<br>↓                                                                                                    |                       | มหาวิทยาอัยเทคโนโลยีพระจอมเกล้าพระนครเหนือ<br>1518 อ.ชิมูลชงกราม แขวงวงศ์สว่าง เขตบางชั่ว กรุณหพу 10800<br>โกรศัพท์ 02-9132500-24 งานระเมือนแตะสถัติพักศึกษา 1626,1635 |                                   | โปรคข้าระเงินภายใน<br>วันที่ 9 เมษายน 2553              |
| เสละชายญช มหาากขายมหาย หมุดของมหาย หมุด<br>↓ มหช. รหาการกรุงเทพ (Br.no. 168) Comp Code 01518 (10/10)<br>รามชำหาหนังที่ต้องข่าวร พลพ. 12.250.00 บาก<br>สมายเหตุ ไม่รามอ่ายรรมหนิยมอนาคาร 10.00 บาก<br>สมายเหตุ ไม่รามอ่ายรรมหนิยมอนาคาร 10.00 บาก<br>ผ่ายมหติ ผู้นำฝาก<br>                                                                                                    |                       |                                                                                                    | SERVICE C                         | ODE : KMUTNBRG                                          |
| ามสำหาหลังก็ข้องสำหรัดสม. 12.250.00 บาท<br>สมายเหตุ ไม่รามสำครรมเนิยมอนาคาร 10.00 บาท<br>Received By<br>ผู้นำฝาก                                                                                                    |                       | зынаталарына кызымарык периязиясында<br>эмпаталарына (Br.no. 168) Comp Code 01518 (10/10)                                                                              | รือ-มามสกุล<br>Ref.NO1<br>Ref.NO2 | หามุทุลสอบ สมุลลิ<br>0000000000001196<br>62553113090410 |
| สมายแหล ไม่รามต่ายรรมเน็ยมอนาการ 10.00 บาท<br>Received By<br>ผู้นำฝาก                                                                                                    |                       | วันที่ข้องปาระ พลพ. 12 250 00 เกท                                                                                                    | สารเรียงอ้างเ                     | ฝ่าที่ระเทคาร / Bank User Only                          |
| ผู้นำฝาก                                                                                                    | เมายเหตุ ไม           | ปรามย่าธรรมเนิยมธนาการ 10.00 บาท                                                                                                    | ส์จัยะจิต<br>Received By          |                                                         |
| las                                                                                                    |                       |                                                                                                    | ผู้นำฝาก<br>โทร                   |                                                         |

\*\*เข้าระบบและชำระเงินระหว่างวันที่ 10 - 24 เมษายน พ.ศ. 2563\*\*

2. การเข้าระบบการขึ้นทะเบียนนักศึกษาใหม่ ปีการศึกษา 2563

\*\*เข้าระบบขึ้นทะเบียนนักศึกษาใหม่ในช่วงเดือนมิถุนายน พ.ศ. 2563\*\*

# ▶ เข้าเว็บไซต์ : <u>https://www.kmutnb.ac.th/</u>

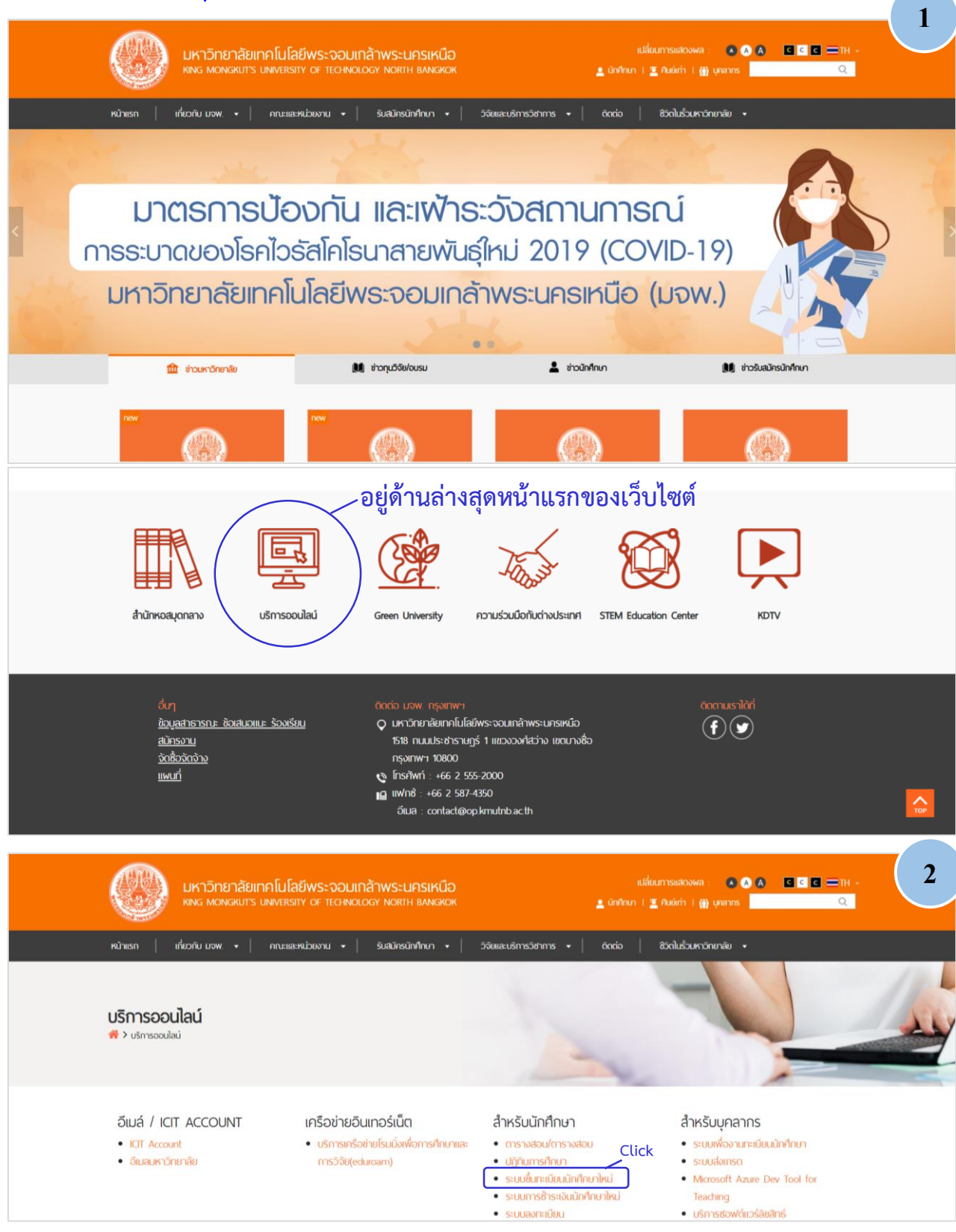

-7-

# จะปรากฏหน้าจอตามลิ้งค์ : <u>http://stdregis.kmutnb.ac.th/</u>

|                                                                                                    | มหาวิทยาลัยเทคโนโลยีพระจอมเก                                                    | ล้าพระนครเหนือ                                                                                                    |
|----------------------------------------------------------------------------------------------------|---------------------------------------------------------------------------------|----------------------------------------------------------------------------------------------------|
| มักศึกษาระดับ ปวช. และปริญญาตรี โบกรศึกษา 2563<br>สำมารถเร้าระบบขึ้มหาเป็ดแม้กศึกษาใหม่<br>หรังจากถ้าระบิมเล้ว<br>ตั้งเข้วเท้ จะ พฤษภาคม เธรร เป็นต์เป็ป<br>เพราะจำเช่งพบ                                                                                                    |                                                                                 | กรุณากรอกเลขบัตรประจำตัวประชาชมเพื่อเข้าสู่ระบบ                                                                                                    |
| กรณีไม่สามารณจำระบบได้ หรือมีเลขประจำคัวนักศึกษา 2 รหัสขึ้นไป                                                                                                    |                                                                                 |                                                                                                    |
| พิพต์อาซุ่มงานทะเมือนฯ 0 2555 2000 พ่อ 1628-1635<br>กรอกเ                                                                                                    | ลขบัตรประชาชน 13 หล้                                                            | 1                                                                                                    |
| พิพร์ กลุ่มาามาระมีคม- 0 2555 2000 ค่ะ 1628-1635<br>กรอกเ                                                                                                    | ลขบัตรประชาชน 13 หล้                                                            | เขาสุขอบบ<br>ก<br>ประเมินความเรียงแล้งการใช้งานตรบบ                                                                                                    |
| พิพ์ขกรุ่มงานกระเรียนง อ 2555 2000 ทั่อ 1628-1635<br>กรอกเ<br>มักทึกษาวะดับ ป.ไท-ป.เอก<br>ปีการถึงคว 2563                                                                                                    | ลขบัตรประชาชน 13 หล้                                                            | ก<br>ก<br>ประเทษความซีงหลไงการใช่งานรมม<br>คู่มีอการขึ้นทะเปียนนักศึกษาใหม่                                                                                                    |
| พิษต์ กลุ่มงานกะเบ็ตะเ 0 2555 2000 ค่า 1628-1635<br>กรอกเง<br>นักทึกมาระดับ ป.โท-ป.เอก<br>ปีการถึกมา 2563<br>ตามารถเข้าระบบขึ้นทะเบียนนักถึกมาใหม่                                                                                                    | ลขบัตรประชาชน 13 หลั                                                            | ก<br>ก<br>ประมินความที่เหลไจการไม่งามรอบม<br>คู่มีอการขึ้นทะเบียนนักศึกษาใหม่<br>โลยเม็ละเปียนเว้าหรือมออกเป็นประวัณ ระดิม ประ-ปเช                                                                                                    |
| พิพัท กลุ่มงานกระเบ็นง 0 2555 2000 พัย 1628-1635<br>กรอกเป<br>นักทึกมาระดับ ป.โท-ป.เอก<br>ปีการถึกมา 2563<br>สามารถเข้าระบบขึ้นทะเบียนนักตึกมาใหม่<br>ดังนี้                                                                                                    | ลขบัตรประชาชน 13 หลั<br>ปฏิบัติตามคู่มือขึ้นทะเบียน                             | (ขางรอบ<br>ก<br>ม่วยมินความที่เหลไจการไม่งามรอบม<br>คู่ <mark>มีอการขึ้นทะเบียนนักศึกษาใหม่</mark><br>โลยสโลกปีหลังรักษรีตม่องกาะเป็นวิชารีณ ระดับ นักะ ไม่ซี<br>โลยสโลกปีหลังรักษรีตม่องกาะเป็นวิชารีณ ระดับ นักะ ไม่ซี<br>โลยสโลกปีหลังรักษรีตม่องกาะเป็นวิชารีณ ระดับ นักะ ปลก (Sou 2)                                                                                                    |
| พิพิท ญ่มานกระบับหาง 2355 2000 ค่า 1628-1635<br>กรอกเป<br>นักทึกมาระดับ ป.โท-ป.เอก<br>ปีการถึกมา 2563<br>สามารถเข้าระบบขึ้นทะเบียนนักถึกมาใหม่<br>ดังนี้<br>รอบ 1 วันที่ 17 ถุมภาพันธ์ 2563 เป็นดันไป                                                                            | ลขบัตรประชาชน 13 หลั<br>ปฏิบัติตามคู่มือขึ้นทะเบียน<br>นักศึกษาใหม่             | (ขางสามม<br>ก<br>มวะเมินความพีงหลไจการไม่งามระบม<br>คู่ <mark>มีอการขึ้นทาะเบียนนักศึกษาใหม่</mark><br>โดยเมือกเป็นเมื่อรักษรีมม่องสายในเร็จ ระดับ นักะ ไม่อี<br>โดยเมือกเป็นเมื่อรักษรีมม่องสายในเมื่อรักษรีม                                                                                                    |
| พิพิท ญ่มานกระเบ็นง 9 2555 2000 ค่า 1628-1635<br>กรอกเง<br>ปีการถึกมา 2563<br>สามารถเข้าระบบขึ้นทะเบียนนักถึกมาใหม่<br>ดังนี้<br>รอบ 1 วันที่ 17 ถุมภาพันธ์ 2563 เป็นดันไป<br>รอบ 2 วันที่ 26 มีนาคม 2563 เป็นดันไป                                                              | ลขบัตรประชาชน 13 หลั<br>ปฏิบัติตามคู่มือขึ้นทะเบียน<br>นักศึกษาใหม่ -           | ก<br>ประเมินความพีงหลไจการไม่งามระบบ<br>คู่ <mark>มีอการขึ้นทาะเบียนนักศึกษาใหม่</mark><br>โดยสโลกประเภริกษรีมน่างการเป็นวิทริกร ระกับ ประ 1.455<br>โดยสโลกประเภริกษรีมน่างการเป็นเร็จริง<br>การประบบโลกประเภริกษรีมส<br>เอาร์ทรประกบบกิลกะประเภริกษรีมส                                                                                                    |
| พิพ์ต กลุ่มาามาระบัณห 9 2555 2000 ค่ะ 1628-1633<br>มักลึกหาวะดับ ป.ไท-ป.เอก<br>ปีการถึกหา 2563<br>สามารถเจ้าระบบขึ้นทะเบียนนักลึกมาใหม่<br>ดังนี้<br>รอบ 1 วันที่ 17 ถุมากันร์ 2563 เป็นดันไป<br>รอบ 2 วันที่ 26 มีนาคม 2563 เป็นดันไป<br>รอบ 3 วันที่ 9 มิถุนายน 2563 เป็นดันไป | ลขบัตรประชาชน 13 หลั<br>ปฏิบัติตามคู่มือขึ้นทะเบียน<br>นักศึกษาใหม่ <sup></sup> | ก<br>มระมินความที่เหลไจการไม่งามระมม<br>คู่มี้อการขึ้นทาะเบียนนักศึกษาใหม่<br>โดยเล็กเป็นมักรักษาให้แหลางการให้เราระดับ ประวัยธี<br>โดยเล็กที่เหลือมีการใหม่กระการให้เราระดับ ประวัยธี<br>โดยเล็กที่เหลือมีการใหม่<br>เมาร่างประการที่สินเร็จการใหม่<br>มาร่างประการที่สินเร็จการใหม่<br>เมาร่างประการที่สินเร็จการใหม่<br>เอาร่างประการที่สินเร็จการใหม่<br>เอาร่างประการที่สินเร็จการที่หล |

## เอกสารการขึ้นทะเบียนที่ต้องนำมายื่นในวันรายงานตัวขึ้นทะเบียนเป็นนักศึกษาใหม่

| (1) | รูปถ่ายสี (สวมชุดนักศึกษา มจพ. หน้าตรง) | ) ขนาด 1 นิ้ว        | :        | 2 รูป                       |   |
|-----|-----------------------------------------|----------------------|----------|-----------------------------|---|
|     | พร้อมไฟล์รูปถ่ายสี สวมชุดนักศึกษา มจพ.  | ขนาดไฟล์ไม่เกิน 2 MB | รูปแบบไร | ฟล์เป็นนามสกุล .jpg เท่านั้ | น |
| (2) | สำเนาหนังสือรับรองคุณวุฒิ/Transcript    |                      | :        | 2                           |   |
| (3) | สำเนาทะเทียนบ้าน                        |                      | :        | 2 ฉบับ                      |   |
| (4) | สำเนาบัตรประจำตัวประชาชน                |                      | :        | 2                           |   |
| (5) | สำเนาเปลี่ยนชื่อ-สกุล (ถ้ามี)           |                      | :        | 2 ฉบับ                      |   |
|     | 9/                                      | 97                   |          | 97                          |   |

### (6) เอกสารการขึ้นทะเบียนนักศึกษาใหม่ (ชุดเอกสารขึ้นทะเบียนนักศึกษา) มีดังนี้

- คำรับรองของผู้ปกครอง / ปกครองตนเอง และสำเนาบัตรประจำตัวประชาชนของผู้ปกครอง

- หนังสือยินยอมให้ตรวจสอบคุณวุฒิ
- ใบรับรองความประพฤติ
- (7) เอกสารที่พิมพ์จากระบบขึ้นทะเบียนนักศึกษาใหม่ มีดังนี้
  - เอกสารข้อมูลทะเบียนประวัตินักศึกษา
  - แบบฟอร์มขอเปิดบัญชีและทำบัตรนักศึกษา

ทั้งนี้เมื่อนักศึกษาได้ขึ้นทะเบียนผ่านเว็บไซต์ของมหาวิทยาลัยแล้ว การลงทะเบียนเรียนจะเป็นการลงทะเบียนโดย อัตโนมัติด้วยงานทะเบียนและสถิตินักศึกษา

### ตัวอย่างรูปถ่ายสำหรับขึ้นทะเบียนนักศึกษาใหม่

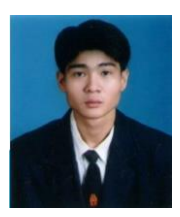

**นักศึกษาชาย :** สวมเสื้อเชิ้ตสีขาวด้านใน สวมเนคไทของมหาวิทยาลัย สวมสูทสีกรมท่าหรือสีดำ เสื้อเชิ้ตและสูทไม่มีลวดลาย

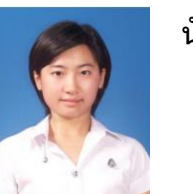

**นักศึกษาหญิง :** สวมเสื้อเชิ้ตสีขาว ติดกระดุมของมหาวิทยาลัย ติดเข็มพระมหามงกุฎด้านซ้าย

ไฟล์รูปถ่ายดิจิตอลที่ได้จากร้านถ่ายรูปหรือสแกนรูปถ่าย ขนาดรูปถ่าย 1 นิ้ว มีขนาดไฟล์ไม่เกิน 2 MB รูปแบบไฟล์ เป็นนามสกุล .jpg เท่านั้น โดย**รูปหน้าตรง สวมชุดนักศึกษาตามระดับชั้น** 

🌶 สามารถดาวน์โหลดรายละเอียดเอกสารคู่มือการขึ้นทะเบียนนักศึกษาใหม่ ได้ที่

- การใช้ระบบขึ้นทะเบียนนักศึกษาใหม่ : http://stdregis.kmutnb.ac.th/3-stdregis-manual63.pdf
- (2) เอกสารประกอบการขึ้นทะเบียนนักศึกษาใหม่ : <u>http://stdregis.kmutnb.ac.th/4-documents.pdf</u>
- (3) ตัวอย่างเอกสารแสดงผลการศึกษา :
   <a href="http://stdregis.kmutnb.ac.th/5-example-transcript.pdf">http://stdregis.kmutnb.ac.th/5-example-transcript.pdf</a>
- (4) ตัวอย่างรูปถ่ายที่ใช้ขึ้นทะเบียนนักศึกษา : <u>http://stdregis.kmutnb.ac.th/6-example-photo.pdf</u>
- (5) การจัดเรียงเอกสารสำหรับรายงานตัวนักศึกษาใหม่ : http://stdregis.kmutnb.ac.th/7-document-arrangement.pdf

\*\*เข้าระบบขึ้นทะเบียนนักศึกษาใหม่ในช่วงเดือนมิถุนายน พ.ศ. 2563\*\*

**กลุ่มไลน์ (Line) "BAS63" สำหรับนักศึกษาใหม่ ปีการศึกษา 2563** สามารถเข้าร่วมกลุ่ม โดยสแกน QR code ตามภาพ

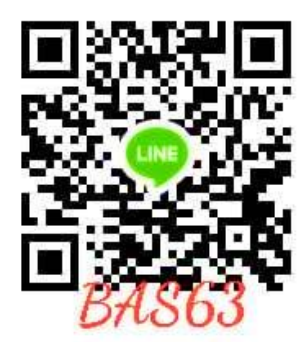

### 3. หอพักนักศึกษา มจพ.วิทยาเขตปราจีนบุรี

#### 3.1 อัตราค่าธรรมเนียม

|        | อัตราค่าธรรมเนียม/คน/ภาคการศึกษา            | ราคา                  |
|--------|---------------------------------------------|-----------------------|
| 1)     | ภาคการศึกษาปกติ                             |                       |
|        | - พักห้องละ 4 คน แต่ไม่เกิน 5 คน            | 3,600 บาท             |
|        | - พักห้องละ 3 คน                            | 4,600 บาท             |
| 2)     | ภาคฤดูร้อน                                  |                       |
|        | - พักห้องละ 4 คน แต่ไม่เกิน 5 คน            | 900 บาท               |
|        | - พักห้องละ 3 คน                            | 1,150 บาท             |
| 3)     | ค่าประกันทรัพย์สินเสียหาย                   | คนละ 1,000 บาท        |
|        | (นักศึกษาจะได้รับเงินคืนเมื่อลาออกจากหอพัก) |                       |
| 4)     | ค่ามัดจำกุญแจห้องพัก และกุญแจตู้เสื้อผ้า    | คนละ 100 บาท          |
|        | (นักศึกษาจะได้รับเงินคืนเมื่อลาออกจากหอพัก) |                       |
| 5)     | ค่าปรับ :                                   |                       |
|        | - ชำระค่าธรรมเนียมและค่าบำรุงล่าช้า         | ครั้งละ 200 บาท       |
|        | - ชำระค่าสาธารณูปโภคล่าช้ากว่ากำหนด         | 100 บาท/เดือน         |
|        | - ลืมกุญแจห้องพัก ต่อการยืม 1 ครั้ง         | รายการละ 50 บาท/ครั้ง |
| 6)     | ค่าไฟฟ้า : เรียกเก็บตามมิเตอร์ประจำห้อง     | ยูนิตละ 4 บาท         |
| 2 หลัก | าฐานที่ใช้สมัคร                             |                       |
| 1) á   | สำเนาทะเบียนบ้าน 1 ฉบับ                     |                       |
| 2) á   | สำเนาบัตรประชาชน 1 ฉบับ                     |                       |

3) รูปถ่าย ขนาด 1 นิ้ว

### 3.3 อุปกรณ์ประจำห้องพัก

1) เตียง 2 ชั้น2 ชุด2) ที่นอน4 ชุด3) ตู้เสื้อผ้า4 ชุด4) โต๊ะอ่านหนังสือ4 ชุด

หมายเหตุ : สิ่งที่นักศึกษาต้องเตรียมมาเอง คือ หมอน, ปลอกหมอน, ผ้าห่ม, ผ้าปูที่นอน

4 รูป

### 3.4 ดาวน์โหลดรายละเอียดเพิ่มเติมได้ที่ : https://bit.ly/3dDq8vJ

### 3.5 สอบถามรายละเอียดเพิ่มเติมได้ที่

**โทรศัพท์ :** 037-217300 ต่อ 7340 (หอพักชาย), 7341 (หอพักหญิง 1), 7342 (หอพักหญิง 1)

Facebook : หอพักนักศึกษา มจพ. ปราจีนบุรี

Website : www.dorm-pcb.kmutnb.ac.th

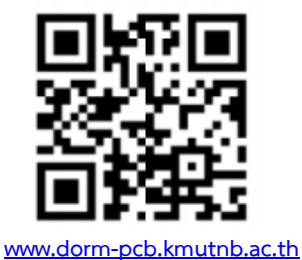

-9-